# Using ArcGIS Collector for Infrared Scanning and Tracking

Andy Schmidt

Project Manager, GIS

**Great River Energy** 

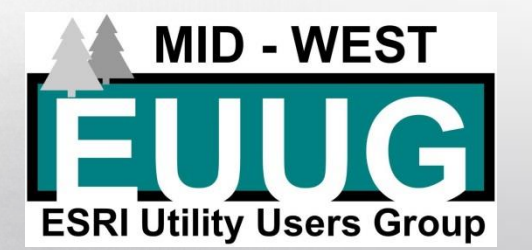

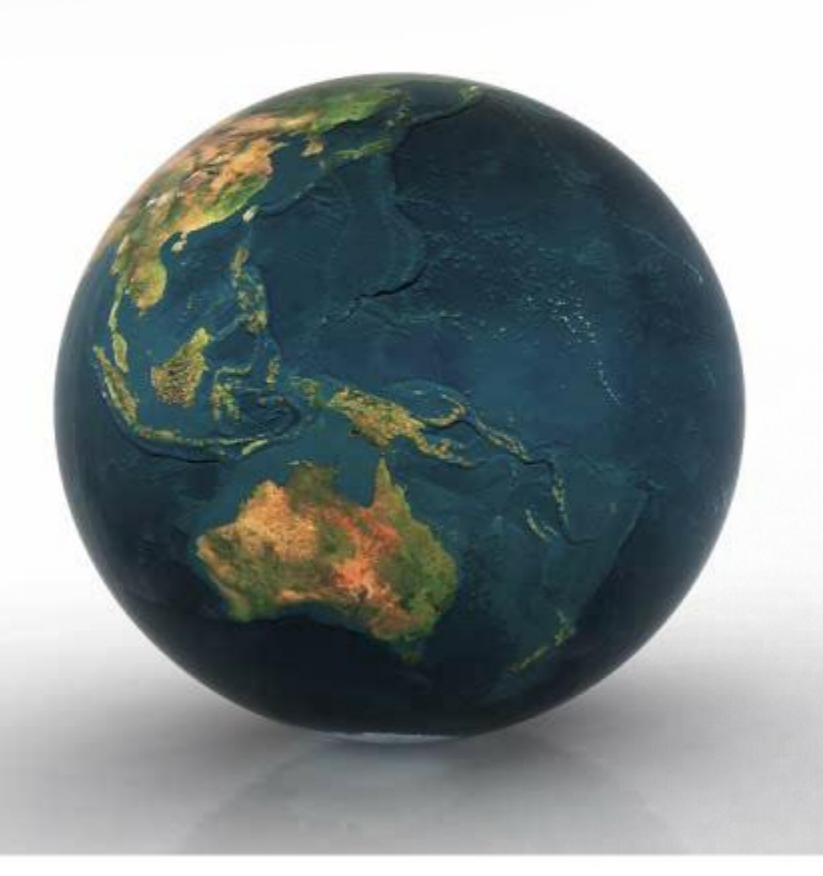

# ArcGIS Collector for IR Scanning and Tracking

Presentation agenda

- History of the Infrared (IR) Project
- How we are using ArcGIS collector
- Setup options
- Reporting
- Next steps
- Conclusions

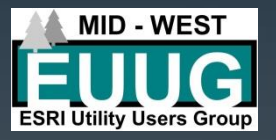

## History

- Started in 2005
  - IR sites list
    - Reported out of our asset management system
    - Resulted in a 3" binder full of printed information
    - Scan details were recorded by hand in this book
  - IR maps
    - Initially used a large printed transmission wall map for tracking
    - Highlight the substations and switch location when complete
    - Used GRE printed map book for navigation

### • IR reports

- IR camera's reporting software
  - Only for equipment that was running hotter than the acceptable range
  - Reports were printed and routed to transmission maintenance
- Sites completed
  - The IR sites list was hand reconciled with open preventative maintenance work orders
  - Created missed locations paper reports for follow-up

### • 2009

- Investigated using ESRI ArcPad
  - Too small of a screen
  - Navigation not quite there
  - Not easy to update data
    - Dump of many GIS layers and sync back and forth

### • 2010

- Started using ESRI ArcMap
  - GPS puck for navigation and locating
- Created a simplified "Location / Asset" data model
  - Made updating of data easy
- Backup/copy of personal geodatabase
  - Used for reporting and tracking
- Background GIS data
  - Aerials and GIS landbase
  - ESRI USA basemap and geo-coded locations
    - Used for navigation

- ArcMap IR tracking issues
  - Not intuitive to use
    - Lots of training and tech support for the field
    - Lost edits due to not saving or crashes
  - Synching of data
    - Didn't work well for a multi-user setup
  - Laptop issues
    - GPS puck didn't always work
      - Recreate the connection often
    - USB slot wore out/wouldn't stay plugged in
    - Cold weather issues

- IR points were not always updated at the time of the scan
  - GIS staff still performed updates on scans completed
  - Date time stamp could be a couple months off
- Reports
  - Preventative maintenance closeouts still a manual process...

### **Current IR Process**

### • 2013

- Started Using ArcGIS collector
- Using on iPads with mobile data plans
- Data resides within an enterprise SDE database
  - Continue utilizing simplified "Location / Asset" dataset
  - IR data updates are captured real time
- Easy setup
  - Didn't have to load landbase data and aerial photography

     Utilized ESRI basemap services
  - Consumed existing standard GIS services from GRE

### **Current IR Process - Data Model**

- Initial Generation of IR Sites
  - All site layers in GIS were merged into an IR location point
    - Includes all substations, generation, switch sites, etc.
    - All contain a unique identifier of "Location" and a "X,Y" position
    - Geoprocessing tool of "Append" to create
  - All asset IR points were created based on the X,Y coordinate of the IR Location point
    - Joined asset points table to IR site points to generate point table

### **Current IR Process**

- Yearly start of project
  - Preventative maintenance (PM) work order generation
    - Export of IR locations and assets from asset management
    - Excel file
  - GIS verification
    - Verify all IR locations match new PM location report
      - New sites get added
      - No sites get removed (just definition queried out)
    - Verify all IR points match PM asset report
      - New assets are added, none are removed
      - Migrate last years IR scan data

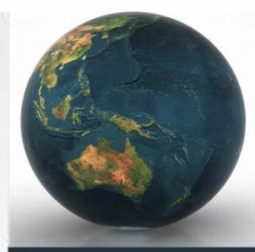

### **IR Locations Table**

#### Table

🗄 • 📲 • 📲 🌄 🖄 🐗 🗙

|  |  | - | - |  |  |
|--|--|---|---|--|--|
|  |  |   |   |  |  |

| NAME                  | ALTNAME                                 | FACTYPE                 | DESCRIPT          | LOCATION | IR_SITE_COMPLETE | IR_SITE_DATEIN       | IR_SITE_COND     | IR_SITE_COMM  | SITELOCK | LOCKINFO | OWNER              | OWNERA | FACCODE | LOCKBOX | Shape * | Last Years Notes            |
|-----------------------|-----------------------------------------|-------------------------|-------------------|----------|------------------|----------------------|------------------|---------------|----------|----------|--------------------|--------|---------|---------|---------|-----------------------------|
| SS3040                | Fergus Ethanol Switch Site              | Switch Site             | FERGUS ETHAN      | 168421   | С                | 3/2/2016 9:51:57 PM  | 31 degs overcast | <nul></nul>   |          |          | Great River Energy | GRE    | SS3040  | 0       | Point   | <null></null>               |
| SS3080                | Shell Lake Distribution Sub Tap Switc   | Switch Site             | SHELL LAKE, Dis   | 169698   | С                | 1/26/2016 1:12:20 PM | 18 degs overcast | <null></null> |          |          | Great River Energy | GRE    | SS3080  | 0       | Point   | <null></null>               |
| Hugo                  | Hugo SS                                 | Switch Station          | HUGO, Switching   | 166243   | F                | <null></null>        | <null></null>    | <null></null> |          |          | Great River Energy | GRE    | S115    | 0       | Point   | <null></null>               |
| SS3043                | West Becker Distribution Sub Tap Sw     | i Switch Site           | WEST BECKER, D    | 168543   | F                | <null></null>        | <null></null>    | <null></null> |          |          | Great River Energy | GRE    | SS3043  | 0       | Point   | <null></null>               |
| Pine City             | Pine City                               | Transmission Substation | PINE CITY, Trans  | 165868   | F                | <null></null>        | <null></null>    | <null></null> |          |          | Great River Energy | GRE    | S004    | 0       | Point   | <null></null>               |
| SS2746                | Sobieski Distribution Sub Tap Switche   | Switch Site             | SOBIESKI, Distrib | 166421   | Х                | 2/10/2016 5:47:18 PM | 3D cloudy        | <null></null> |          |          | Great River Energy | GRE    | SS2746  | 0       | Point   | <null></null>               |
| SS2841                | New Ulm Distribution Sub Tap Switch     | Switch Site             | NEW ULM, Distrib  | 166484   | F                | <null></null>        | <null></null>    | <null></null> |          |          | Great River Energy | GRE    | SS2841  | 0       | Point   | <null></null>               |
| SS2587                | River Hills Distribution Sub Tap Switch | Switch Site             | RIVER HILLS, Dis  | 166332   | F                | <null></null>        | <null></null>    | <null></null> |          |          | Great River Energy | GRE    | SS2587  | 0       | Point   | <null></null>               |
| SS2528                | Litchfield Distribution Sub Tap Switch  | Switch Site             | LITCHFIELD, Distr | 166296   | F                | <null></null>        | <null></null>    | <null></null> |          |          | Great River Energy | GRE    | SS2528  | 0       | Point   | <null></null>               |
| SS2558                | Schroeder Distribution Sub Tap Switc    | Switch Site             | SCHROEDER, Dis    | 167328   | F                | <null></null>        | <null></null>    | <null></null> |          |          | Great River Energy | GRE    | SS2558  | 0       | Point   | <null></null>               |
| SS2820                | Blackhawk-Cliff Rd Distribution Sub T   | Switch Site             | BLACKHAWK &       | 167428   | F                | <null></null>        | <null></null>    | <null></null> |          |          | Great River Energy | GRE    | SS2820  | 0       | Point   | <null></null>               |
| SS2593                | Dakota Heights Distribution Sub Tap S   | Switch Site             | DAKOTA HEIGHT     | 166337   | F                | <null></null>        | <null></null>    | <null></null> |          |          | Great River Energy | GRE    | SS2593  | 0       | Point   | <null></null>               |
| SS2514                | Dewing Distribution Sub Tap Switche     | Switch Site             | DEWING, Distribut | 167309   | С                | 1/20/2016 4:40:44 PM | 16 degs overcast | <null></null> |          |          | Great River Energy | GRE    | SS2514  | 0       | Point   | <null></null>               |
| Miesville             | Miesville SS                            | Switch Station          | MESVILLE, Swite   | 167230   | F                | <null></null>        | <null></null>    | <null></null> |          |          | Great River Energy | GRE    | S178    | 0       | Point   | <null></null>               |
| SS2807                | Artichoke Distribution Sub Tap Switch   | Switch Site             | ARTICHOKE, Dist   | 166467   | F                | <null></null>        | <null></null>    | <null></null> |          |          | Great River Energy | GRE    | SS2807  | 0       | Point   | <null></null>               |
| SS2711                | Lake Mary Distribution Sub Tap Switc    | Switch Site             | LAKE MARY, Dis    | 166402   | С                | 3/3/2016 5:22:43 PM  | 35 degs overcast | <null></null> |          |          | Great River Energy | GRE    | SS2711  | 0       | Point   | <null></null>               |
| SS3064                | Woodland Distribution Sub Tap Switch    | 1 Other                 | WOODLAND, Dis     | 169356   | F                | <null></null>        | <null></null>    | <null></null> |          |          | Great River Energy | GRE    | SS3064  | 0       | Point   | <null></null>               |
| SS2806                | Akron Distribution Sub Tap Switches     | Switch Site             | AKRON, Distribut  | 167421   | F                | <null></null>        | <null></null>    | <null></null> |          |          | Great River Energy | GRE    | SS2806  | 0       | Point   | <null></null>               |
| Dickinson             | Dickinson                               | Transmission Substation | DICKINSON, Tran   | 166850   | F                | <null></null>        | <null></null>    | <null></null> |          |          | Great River Energy | GRE    | S062    | 0       | Point   | <null></null>               |
| SS2523                | Keewatin Distribution Sub Tap Switch    | Switch Site             | KEEWATIN, Distri  | 166293   | С                | 1/11/2016 6:49:02 PM | -4 degs overcast | <null></null> |          |          | Great River Energy | GRE    | SS2523  | 0       | Point   | <null></null>               |
| SS2557                | Sandstone Distribution Sub Tap Switc    | Switch Site             | SANDSTONE, Dis    | 166311   | F                | <null></null>        | <null></null>    | <null></null> |          |          | Great River Energy | GRE    | SS2557  | 0       | Point   | <null></null>               |
| SS2973                | Crystal Lake Distribution Sub Tap Swi   | t Switch Site           | CRYSTAL LAKE,     | 166959   | F                | <null></null>        | <null></null>    | <null></null> |          |          | Great River Energy | GRE    | SS2973  | 0       | Point   | <null></null>               |
| Le Homme Dieu         | Le Homme Dieu SS                        | Switch Station          | LE HOMME DIEU,    | 166263   | С                | 3/3/2016 4:40:01 PM  | 30 degs overcast | <null></null> |          |          | Great River Energy | GRE    | S163    | 0       | Point   | <null></null>               |
| SS2741                | Grove Distribution Sub Tap Switches     | Switch Site             | GROVE, Distribut  | 166418   | F                | <null></null>        | <null></null>    | <null></null> |          |          | Great River Energy | GRE    | SS2741  | 0       | Point   | <null></null>               |
| Blaine                | Blaine                                  | Transmission Substation | BLAINE, Transmi   | 165944   | F                | <null></null>        | <null></null>    | <null></null> |          |          | Great River Energy | GRE    | S023    | 0       | Point   | <null></null>               |
| FE-FD C182            | FE-FD C182 SS                           | Switch Station          | FE-FD LINE SWIT   | 167528   | F                | <null></null>        | <null></null>    | <null></null> |          |          | Great River Energy | GRE    | SS2993  | 0       | Point   | <null></null>               |
| SS2944                | Delano Tap Switches                     | Switch Site             | DELANO, Tap S     | 166541   | F                | <null></null>        | <null></null>    | <null></null> |          |          | Great River Energy | GRE    | SS2944  | 0       | Point   | <null></null>               |
| Kettle River/Cap Bank | Kettle River SS/Cap Bank                | Switch Station          | KETTLE RIVER, S   | 166227   | F                | <null></null>        | <null></null>    | <null></null> |          |          | Great River Energy | GRE    | S097    | 0       | Point   | Change locks to new style G |
| SS2544                | Pennock Distribution Sub Tap Switche    | Switch Site             | PENNOCK, Distrib  | 166305   | F                | <null></null>        | <null></null>    | <null></null> |          |          | Great River Energy | GRE    | SS2544  | 0       | Point   | <null></null>               |
| SS2945                | Silver Creek Distribution Sub Tap Swit  | Switch Site             | SILVER CREEK, D   | 166542   | F                | <null></null>        | <null></null>    | <null></null> |          |          | Great River Energy | GRE    | SS2945  | 0       | Point   | <null></null>               |
| SS2681                | Willow Creek Distribution Sub Tap Sw    | i Switch Site           | WILLOW CREEK,     | 167367   | F                | <null></null>        | <null></null>    | <null></null> |          |          | Great River Energy | GRE    | SS2681  | 0       | Point   | Switch 1/2 mile south       |
| 000740                | 1                                       | 0                       | LIEAE MALLEY B    | 407000   | ·                | 2000040 0.40-54 DH   | 00 4             |               |          |          | 0                  | one    | 000740  | •       | D-1-4   | .818.                       |
|                       | (0 out of 671 Selected)                 |                         |                   |          |                  |                      |                  |               |          |          |                    |        |         |         |         |                             |

Π×

InfraredPoints Locations

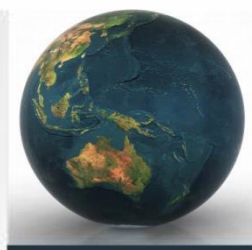

### **IR Point Table**

#### Table

Terfe

🗄 • | 🖶 • | 🖳 🌄 🖾 🖑 🗙

| In | fraredPoints      |             |              |         |                    |                                             |               |               |               |               |               |               |          |          |          |          |          |          |         |         |          | × |
|----|-------------------|-------------|--------------|---------|--------------------|---------------------------------------------|---------------|---------------|---------------|---------------|---------------|---------------|----------|----------|----------|----------|----------|----------|---------|---------|----------|---|
| Г  | Location Name (   | LOCATIONTXT | Asset Number | WONUM   | Name (CKT_POS_LO)  | Name (Asset Desc)                           | IR_YN         | IR_PRIO       | IRDATEI       | IRCOND        | IRCOMM        | IRPhoto       | PRI_2010 | PRI_2011 | PRI_2012 | PRI_2013 | PRI_2014 | PRI_2015 | Shape * | Retired | ASSETYPE | * |
| Г  | DEER RIVER, Tran  | 165937      | 14045        | M97203  | REV METERING       | Instrument Device, CURRENT, 200.0, 400.0, 5 | Y             | (             | 1/13/2016     | 6: 9 degs ov  | <null></null> | <null></null> | -1       | -1       | -1       | -1       | 0        | 0        | Point   | N       | CT/PT    |   |
| Г  | DEER RIVER, Tran  | 165937      | 14046        | M97203  | REV METERING       | Instrument Device, CURRENT, 200.0, 400.0, 5 | Y             | (             | 1/13/2016     | 5: 9 degs ov  | <null></null> | <null></null> | -1       | -1       | -1       | -1       | 0        | 0        | Point   | N       | CT/PT    |   |
| E  | DEER RIVER, Tran  | 165937      | 14047        | M97203  | 69KV BUS PT        | Instrument Device, POTENTIAL, 350.00, 600.  | Y             | (             | 1/13/2016     | 6: 9 degs ov  | <null></null> | <null></null> | -1       | -1       | -1       | -1       | 0        | 0        | Point   | N       | CT/PT    |   |
| E  | DEER RIVER, Tran  | 165937      | 14048        | M97203  | 69KV BUS PT        | Instrument Device, POTENTIAL, 350.00, 600.  | Y             | (             | 1/13/2016     | 5: 9 degs ov  | <null></null> | <null></null> | -1       | -1       | -1       | -1       | 0        | 0        | Point   | N       | CT/PT    |   |
| Г  | DEER RIVER, Tran  | 165937      | 14049        | M97203  | 69KV BUS PT        | Instrument Device, POTENTIAL, 350.00, 600.  | Y             | (             | 1/13/2016     | 5: 9 degs ov  | <null></null> | <null></null> | -1       | -1       | -1       | -1       | 0        | 0        | Point   | N       | CT/PT    |   |
| E  | DEER RIVER, Tran  | 165937      | 15092        | M97203  | 21NB3              | Coupling Capacitor, 4CD31D06S1N6, CD31D,    | Y             | (             | 1/13/2016     | 5: 9 degs ov  | <null></null> | <null></null> | -1       | -1       | -1       | -1       | 0        | 0        | Point   | N       | CCVT     |   |
| E  | DEER RIVER, Tran  | 165937      | 15093        | M97203  | 21NB2              | Coupling Capacitor, 4CD31D06S1N6, CD31D,    | Y             | (             | 1/13/2016     | 5: 9 degs ov  | <null></null> | <null></null> | -1       | -1       | -1       | -1       | 0        | 0        | Point   | N       | CCVT     |   |
| E  | DEER RIVER, Tran  | 165937      | 26516        | M97203  | 21WSM6             | Switch, Group-Operated, AIR BREAK, H1156    | Y             | 4             | 1/13/2016     | 5: 9 degs ov  | Center ph     | 2152/2153     | 4        | 0        | 0        | 0        | 0        | 0        | Point   | N       | SW       |   |
| Г  | DEER RIVER, Tran  | 165937      | 26517        | M97203  | 21NS1              | Switch, Group-Operated, SPST, 69.00 kV, 6   | Y             | 4             | 1/13/2016     | 5: 9 degs ov  | North pha     | 2156/2157     | 0        | 0        | 0        | 0        | 0        | 0        | Point   | N       | SW       |   |
| E  | DEER RIVER, Tran  | 165937      | 26518        | M97203  | 21NS2              | Switch, Group-Operated, SPST, 69.00 kV, 6   | Y             | (             | 1/13/2016     | 6: 9 degs ov  | <null></null> | <null></null> | 0        | 0        | 0        | 0        | 0        | 0        | Point   | N       | SW       |   |
| E  | DEER RIVER, Tran  | 165937      | 26519        | M97203  | 21NS3              | Switch, Group-Operated, SPST, 69.00 kV, 6   | Y             | (             | 1/13/2016     | 3: 9 degs ov  | <null></null> | <null></null> | 3        | 0        | 0        | 0        | 0        | 0        | Point   | N       | SW       |   |
| Г  | DEER RIVER, Tran  | 165937      | 26520        | M97203  | 21NS4              | Switch, Group-Operated, SPST, 69.00 kV, 6   | Y             | (             | 1/13/2016     | 5: 9 degs ov  | <null></null> | <null></null> | 0        | 0        | 0        | 0        | 0        | 0        | Point   | N       | SW       |   |
| Г  | DEER RIVER, Tran  | 165937      | 309172       | M97203  | 21WCS5             | Breaker, 2030, 115,000.00 Volts, 1,200.00 A | Y             | (             | 1/13/2016     | 5: 9 degs ov  | <null></null> | <null></null> | -1       | -1       | -1       | 0        | 0        | 0        | Point   | N       | BKR      |   |
| E  | DEER RIVER, Tran  | 165937      | 309213       | M97136  | T1                 | Transformer, AUTOTRANSFORMER, 115,000       | Y             | (             | 1/13/2016     | 6: 9 degs ov  | <null></null> | 2154/2155     | -1       | -1       | -1       | 0        | 0        | 0        | Point   | N       | TR       |   |
| E  | DEER RIVER, Tran  | 165937      | 314665       | M97203  | 21NB5              | Breaker, SPS2-72.5-40-2, 69,000.00 Volts, 2 | Y             | (             | 1/13/2016     | 5: 9 degs ov  | <null></null> | <null></null> | -1       | -1       | -1       | 0        | 0        | 0        | Point   | N       | BKR      |   |
| Г  | DEER RIVER, Tran  | 165937      | 315600       | M97203  | No Name CAP        | Capacitor, EX7L, 9,600.00 KVAR, 9.96 kV     | Y             | (             | 1/13/2016     | 5: 9 degs ov  | <null></null> | <null></null> | -1       | -1       | -1       | 0        | 0        | 0        | Point   | N       | CAP      |   |
| E  | DEER RIVER, Tran  | 165937      | 317439       | M97203  | CAP BANK - C PHASE | Instrument Device, POTENTIAL, 3.20, 1.00, V | Y             | (             | 1/13/2016     | 5: 9 degs ov  | <null></null> | <null></null> | -1       | -1       | -1       | -1       | 0        | 0        | Point   | N       | CT/PT    |   |
| E  | DEER RIVER, Tran  | 165937      | 317443       | M97203  | CAP BANK - A PHASE | Instrument Device, POTENTIAL, 3.20, 1.00, V | Y             | (             | 1/13/2016     | 5: 9 degs ov  | <null></null> | <null></null> | -1       | -1       | -1       | -1       | 0        | 0        | Point   | N       | CT/PT    |   |
| E  | DEER RIVER, Tran  | 165937      | 317444       | M97203  | CAP BANK - B PHASE | Instrument Device, POTENTIAL, 3.20, 1.00, V | Y             | (             | 1/13/2016     | 5: 9 degs ov  | <null></null> | <null></null> | -1       | -1       | -1       | -1       | 0        | 0        | Point   | N       | CT/PT    |   |
| E  | DEER RIVER, Tran  | 165937      | 351804       | M97203  | BOSWELL/NASHWAUK   | Line Tuner , 4CL02B1G1NL                    | Y             | (             | 1/13/2016     | 5: 9 degs ov  | <null></null> | <null></null> | -1       | -1       | -1       | -1       | 0        | 0        | Point   | N       | TRAP     |   |
| E  | DEER RIVER, Tran  | 165937      | 355606       | M97203  | BOSWELL/GREENWAY   | Coupling Capacitor, DDB-123, 115,000.0 Volt | Y             | (             | 1/13/2016     | 5: 9 degs ov  | <null></null> | <null></null> | -1       | -1       | -1       | -1       | 0        | 0        | Point   | N       | CCVT     |   |
| E  | DEER RIVER, Tran  | 165937      | 356234       | M97203  | 21NA2              | Switch, Hookstick-Operated, SPST, 69.00 kV  | Y             | (             | 1/13/2016     | 5: 9 degs ov  | <null></null> | <null></null> | -1       | -1       | -1       | 0        | 0        | 0        | Point   | N       | SW       |   |
| IC | DEER RIVER, Tran  | 165937      | 356235       | M97203  | 21NC2              | Switch, Hookstick-Operated, SPST, 69.00 kV  | Y             | (             | 1/13/2016     | 5: 9 degs ov  | <null></null> | <null></null> | 4        | 0        | 0        | 0        | 0        | 0        | Point   | N       | SW       |   |
| E  | DEER RIVER, Tran  | 165937      | 356236       | M97203  | 21NA3              | Switch, Hookstick-Operated, SPST, 69.00 kV  | Y             | 3             | 1/13/2016     | 5: 9 degs ov  | West and      | 2150/2151     | 4        | 0        | 0        | 0        | 0        | 0        | Point   | N       | SW       |   |
| E  | DEER RIVER, Tran  | 165937      | 356237       | M97203  | 21NC3              | Switch, Hookstick-Operated, SPST, 69.00 kV  | Y             | (             | 1/13/2016     | 5: 9 degs ov  | <null></null> | <null></null> | 4        | 0        | 0        | 0        | 3        | 0        | Point   | N       | SW       |   |
| E  | DEER RIVER, Tran  | 165937      | 356238       | M97203  | 21NA4              | Switch, Hookstick-Operated, SPST, 69.00 kV  | Y             | (             | 1/13/2016     | 5: 9 degs ov  | <null></null> | <null></null> | 4        | 0        | 0        | 0        | 0        | 0        | Point   | N       | SW       |   |
| Г  | DEER RIVER, Tran  | 165937      | 356239       | M97203  | 21NC4              | Switch, Hookstick-Operated, SPST, 69.00 kV  | Y             | (             | 1/13/2016     | 5: 9 degs ov  | <null></null> | <null></null> | 4        | 0        | 0        | 0        | 0        | 0        | Point   | N       | SW       |   |
| E  | DEER RIVER, Tran  | 165937      | 356240       | M97203  | 21NA5              | Switch, Hookstick-Operated, SPST, 69.00 kV  | Y             | (             | 1/13/2016     | 5: 9 degs ov  | <null></null> | <null></null> | -1       | -1       | -1       | 0        | 0        | 0        | Point   | N       | SW       |   |
| E  | BLAINE, Transmiss | 165944      | 13973        | M97162  | 69KV BUS           | Instrument Device, POTENTIAL, 350.00, 600.  | <null></null> | <null></null> | <null></null> | <null></null> | <null></null> | <null></null> | -1       | -1       | -1       | -1       | 0        | 0        | Point   | N       | CT/PT    |   |
| Ľ  | BLAINE, Transmiss | 165944      | 14061        | M97162  | 69KV BUS           | Instrument Device, POTENTIAL, 350.00, 600.  | <null></null> | <null></null> | <null></null> | <null></null> | <null></null> | <null></null> | -1       | -1       | -1       | -1       | 0        | 0        | Point   | N       | CT/PT    |   |
| E  | BLAINE, Transmiss | 165944      | 14062        | M97162  | 69KV BUS           | Instrument Device, POTENTIAL, 350.00, 600.  | <null></null> | <null></null> | <null></null> | <null></null> | <null></null> | <null></null> | -1       | -1       | -1       | -1       | 0        | 0        | Point   | N       | CT/PT    | - |
| ۳T | DI AND TARABLE    | 400044      | 40000        | 1107400 | 0000044            | C 40004000 00040 000                        |               |               |               |               | AL. 0.        | .810.         | *        | 1 A      |          |          | •        |          | Datas   | NI      | 0000     |   |

 $\square \times$ 

#### 0 > > | | | | (0 out of 6113 Selected) I4 4

InfraredPoints

### **IR Hosted Services**

- Infrared Field Edits
  - Feature access for query and update only
    - Locations
    - IR Points
      - Definition query to layers of transformers, breakers, switches, ...
- Mapping access layers (view only-reference)
  - GRE and foreign transmission layers
  - Service areas
  - Cooperative areas

### Setting up the ArcMap Project

- Set attributes to display – field on/off
- Set desired attributes to read only
- Break IR points into types using definition queries
  - Simplifies finding the IR point

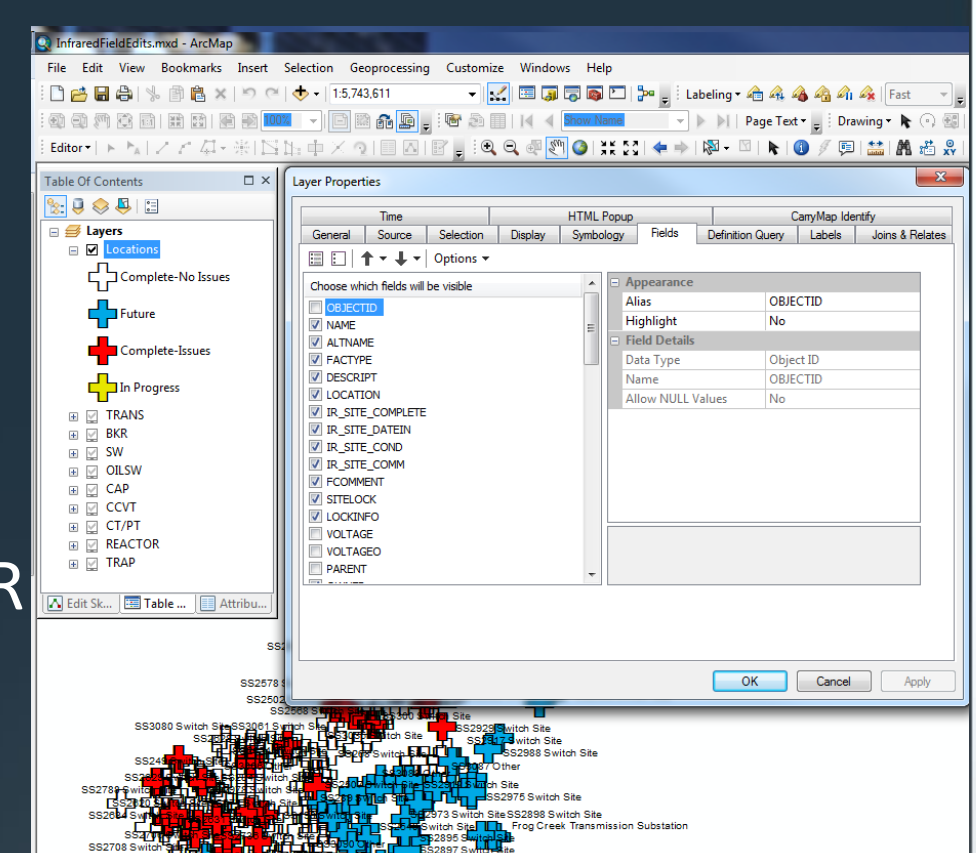

### Creating the service

#### **Create services in ArcMap**

- Share as a service
- Set the parameters
- Publish

| Q I  | nfraredFieldEdits.mxd - ArcMa | 0      |                                                |
|------|-------------------------------|--------|------------------------------------------------|
| File | e Edit View Bookmarks         | Insert | Selection Geoprocessing Customize Windows Help |
|      | New                           | Ctrl+N | N 👂 🗸 1:5,743,611 🔹 🛃 📰 🏹 🐻 🖸 🐎 .              |
| 6    | Open                          | Ctrl+0 | 0                                              |
|      | Save                          | Ctrl+S |                                                |
| r    | Save As                       |        |                                                |
|      | Save A Copy                   |        |                                                |
|      | Share As                      |        | 🕨 🌠 Map Package                                |
|      | Add Data                      |        | Service                                        |
|      | Sign In                       |        | Service                                        |
|      | ArcGIS Online                 |        | Dublich this map as a service on               |
| D    | Page and Print Setup          |        | the web using either ArcGIS Server             |
|      | Print Preview                 |        | or ArcGIS Online. This command                 |
| 8    | Print                         |        | Layout view.                                   |
|      | Export Map                    |        |                                                |
|      | Analyze Map                   |        |                                                |
|      | Map Document Properties       |        | McHenry Transmission Substat                   |
|      |                               |        |                                                |

#### **Service properties**

- Feature access
  - Only query and update
  - No insert or delete

| neral          |                                                                                             |
|----------------|---------------------------------------------------------------------------------------------|
| ameters        | REST URL: http://dmngis01:6080/arcgis/rest/services/InfraredFieldEdits/FeatureServer        |
| pabilities     | SOAP URL: http://dmngis01:6080/arcgis/services/InfraredFieldEdits/MapServer/FeatureServer   |
| Mapping        | Operations allowed:                                                                         |
| Feature Access | Create Delete V Query Sync V Update                                                         |
| bling          |                                                                                             |
| cesses         |                                                                                             |
| thing          | Allow geometry updates                                                                      |
| m Description  | Allow update of true curves                                                                 |
|                | Apply default z-value When inserting or updating features with no z-values, set z-value to: |
|                | Enable ownership-based access control on features                                           |
|                | Operations allowed on features created by other users :                                     |
|                | Query Delete                                                                                |
|                | Advanced Options                                                                            |
|                |                                                                                             |

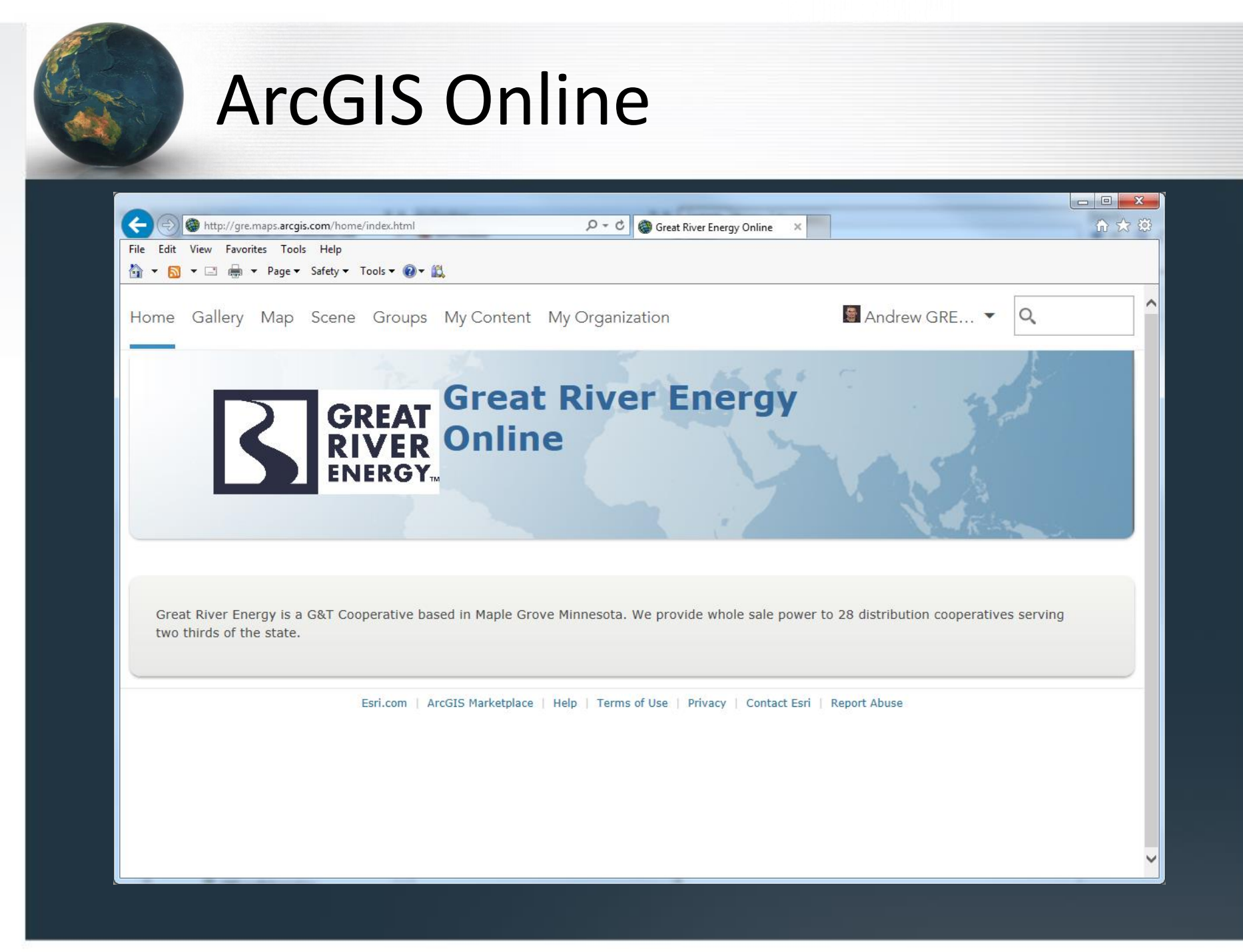

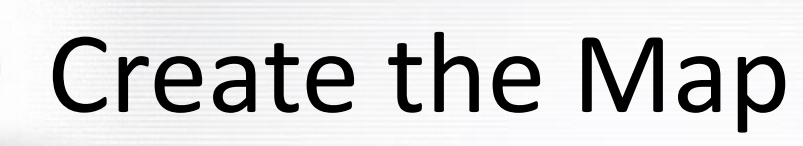

### Add layers from server

| And in case of the local division of the local division of the loc |                                              |                     | the second second second second second second second second second second second second second second second s  |                                      | - 0 ×                                           |
|----------------------------------------------------------------------------------------------------|----------------------------------------------|---------------------|----------------------------------------------------------------------------------------------------|--------------------------------------|-------------------------------------------------|
|                                                                                                    | html?webmap=fa893723d2fd486599fde3b377c2e12c | 오 - C @ ArcGIS - Si | ign In GRE Infrared Collector ×                                                                                 | · Castler                            | n 🗘 🛈                                           |
| File Edit View Favorites Tools Help                                                                                                    |                                              |                     |                                                                                                    |                                      |                                                 |
| 🟠 🕶 🖾 👻 🖼 🗰 🕶 Page 🕶 Safety 🕶 Tools 🕶 🔞 🕶 📖                                                                                                    |                                              |                     |                                                                                                    |                                      |                                                 |
| Home  GRE Infrared Collector                                                                                                    |                                              |                     |                                                                                                    | New Map 🔻                            | Create Presentation 🚦 Andrew GRE-MG 🕶           |
| 🔄 Details 📑 Add 👻 📔 🖉 Base                                                                                                    | emap 🛛 🖾 Analysis                            | Save 👻 🎟 Share 🛱    | 🖣 Print   🚸 Directions  🗮 Measure                                                                               | Bookmarks Find addr                  | ess or place                                    |
| Search for Layers                                                                                                    |                                              | · · · · ·           | Rate                                                                                                    |                                      |                                                 |
| Find: (e.g., parcels, fire) In: A GIS server                                                                                                    |                                              |                     | and a second and a second and a second and a second and a second and a second and a second and a second and a s | THE S                                | Thunder                                         |
| URL: http://gis.grenergy.com/arcgis/rest/service                                                                                                    | esi – Minot                                  | A. 1                |                                                                                                    | 12 11 4 3 4                          | Bay                                             |
| 66 Results Found                                                                                                    |                                              |                     | 1 )                                                                                                    |                                      | " man man 1                                     |
| EnvironmentalLandBaseSoils<br>Folder: Landbase                                                                                                    | Add                                          | Gardforis           | A A                                                                                                    |                                      | National Forest Lak                             |
| LandbaseFeatures<br>Folder: Landbase                                                                                                    | Add                                          |                     | Ser State                                                                                                    |                                      | 4**                                             |
| PLS                                                                                                    |                                              | CALLY Y             | Chara Charach                                                                                                   |                                      | A mal                                           |
| Folder: Landbase                                                                                                    | Add                                          |                     |                                                                                                    |                                      | 7 2 Sa                                          |
| CoopWorkArea<br>Folder: PreventativeMaintenance                                                                                                    | Add                                          | -                   |                                                                                                    |                                      | in late                                         |
| InfraredFieldEdits (Feature Service)<br>Folder: PreventativeMaintenance                                                                                                    | Add                                          |                     |                                                                                                    |                                      | Ottawa<br>National<br>Forest                    |
| InfraredFieldEdits<br>Folder: PreventativeMaintenance                                                                                                    | Add                                          |                     |                                                                                                    |                                      |                                                 |
| InfraredTracking<br>Folder: PreventativeMaintenance                                                                                                    | Add                                          | Aberdeen            | C C C C C C C C C C C C C C C C C C C                                                                           |                                      |                                                 |
| GREAVL (Feature Service)<br>Folder: RealTimeFeed                                                                                                    | Add G R E A T                                | e u                 |                                                                                                    |                                      |                                                 |
| GREAVL<br>Folder: RealTimeFeed                                                                                                    | Add                                          | Watertown           |                                                                                                    | Saint Paul                           | Eau Claire                                      |
| ClearanceNotesEdit (Feature Service)<br>Folder: Schematic                                                                                                    | Add SOUTH DAK OTA                            |                     |                                                                                                    |                                      | WISCONSIN                                       |
| ClearanceNotesEdit<br>Folder: Schematic                                                                                                    | Add                                          | C. C.               |                                                                                                    |                                      | Dong                                            |
| contrast characteristics                                                                                                    | Batlande                                     |                     |                                                                                                    | Chester State For                    | Rat                                             |
| DONE ADDING LAYERS                                                                                                    | National Park                                |                     |                                                                                                    | Allent-Lear OAustin                  | La Crosse<br>du Lac                             |
| Esri.com . ArcGIS Marketplace . Help . Terms of Use . Priv<br>Contact Esri . Report Abuse                                                                                                    | /acy 0 30 60mi                               |                     | Falls                                                                                                    | Esri, DeLorme, FAO, NOAA, USGS, EPA, | NPS   United Service Group - Great River Energy |

## Create Pop-up's for Layers

#### Configure Pop-up InfraredFieldEdits - Locations Show Pop-ups Pop-up Title Tools 🔻 🔞 🔻 🛍 + Locations: {NAME} llector Pop-up Contents 🔛 Analysis Display: A list of field attributes These field attributes will display: NAME {NAME} ALTNAME {ALTNAME} î DESCRIPT {DESCRIPT} Ĵ, LOCATION (LOCATION) BAPYNDS Configure Attributes Show feature attachments as links ... ✓ InfraredFieldEdits -✓ InfraredFieldEdits -✓ InfraredFieldEdits -Esri.com . ArcGIS Marketplace . Help 100mi Terms of Use . Privacy . Contact Esri

Report Abuse

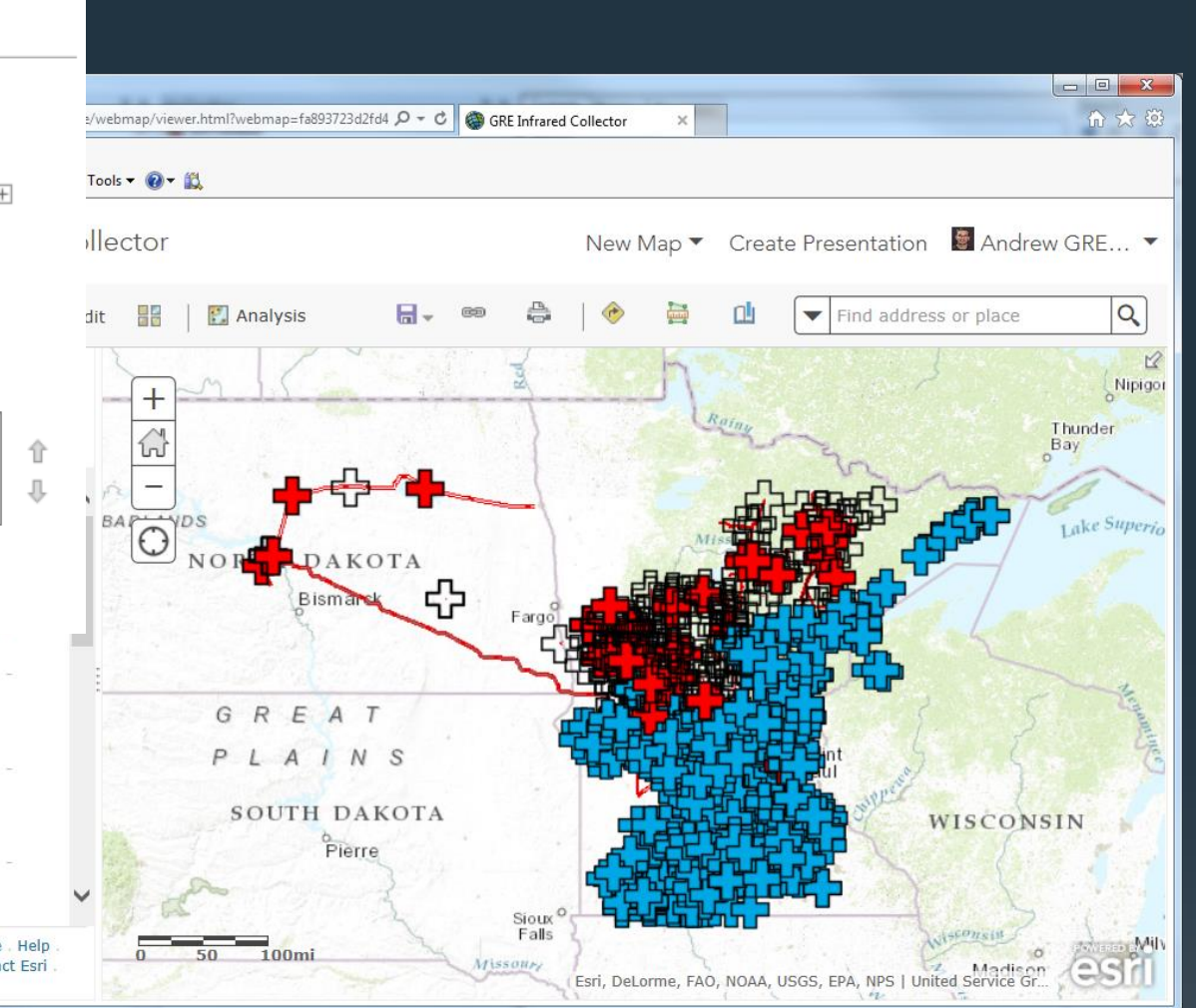

### **Setup Search Queries**

#### Application Settings

n Settings Select the tools and capabilities to enable in applications that access this web map

|     | -            |    |            |   |   |
|-----|--------------|----|------------|---|---|
|     | $\mathbf{D}$ |    | <b>T</b> 1 | n |   |
| ¥ . |              | Ju |            |   | u |
| -   |              | _  | _          |   | - |

- Measure Tool
- Basemap Selector
- ▼ Find Locations [-]

| t text Search Name   |   |                    |           |   |   |
|----------------------|---|--------------------|-----------|---|---|
| By Layer             |   |                    |           |   |   |
| Layer                |   | Field              | Condition |   |   |
| InfraredFieldEdits - | * | Name (CKT_POS_LC 👻 | Contains  | * | × |
| InfraredFieldEdits - | * | NAME 👻             | Contains  | - | × |
| InfraredFieldEdits - | * | Name (CKT_POS_LC 💌 | Contains  | - | × |
| InfraredFieldEdits - | - | Name (CKT_POS_LC 👻 | Contains  | ~ | × |
| InfraredFieldEdits - | * | Name (CKT_POS_L( 👻 | Contains  | ~ | × |
| InfraredFieldEdits - | * | Name (CKT_POS_L( 👻 | Contains  | - | × |
| InfraredFieldEdits - | - | Name (CKT_POS_LC - | Contains  | - | × |
| InfraredFieldEdits - | ~ | Name (CKT_POS_LC 👻 | Contains  | ~ | × |
| InfraredFieldEdits - | * | Name (CKT_POS_LC 👻 | Contains  | ~ | × |
| InfraredFieldEdits - | - | Name (CKT_POS_LC 👻 | Contains  | - | × |

By Address

| http://gre.maps.arcgis.com/home/webmap/                                               | viewer.html?webmap=fa893723d2fd4 🔎 🗸 🖒 🎯 GRE Infrared Collector 🛛 🗙 | le l |
|---------------------------------------------------------------------------------------|---------------------------------------------------------------------|------|
| dit View Favorites Tools Help                                                         |                                                                     |      |
| 🔊 🔻 🖃 🖶 🔻 Page 🕶 Safety 🕶 Tools 🕶 🌘                                                   | )- ≝,                                                               |      |
|                                                                                       |                                                                     |      |
| Share                                                                                 |                                                                     | ×    |
|                                                                                       |                                                                     |      |
| Choose who can view this map.                                                         |                                                                     | ^    |
| Your map is currently shared with t                                                   | hese people.                                                        |      |
| Everyone (public)                                                                     |                                                                     |      |
| Great River Energy Online                                                             |                                                                     |      |
| Members of these groups:                                                              |                                                                     |      |
| ☐ GRE Land Rights<br>☐ Great River Energy Mobile<br>☑ Infrared<br>☐ System Operations | e Mapping                                                           |      |
| Link to this map<br>http://arcg.is/1TLopqX                                            | F Facebook У Twitter                                                |      |
| Share current map extent                                                              |                                                                     |      |
| Embed this map                                                                        |                                                                     |      |
| EMBED IN WEBSITE                                                                      | CREATE A WEB APP                                                    |      |

C.

# **Collector Notes**

- Runs on mobile devices
  - Tablets, phones, Windows 10 computers/tablets
  - Apple, Android, Windows 10
- Requires
  - One layer must be a Feature access type
    - Editable
  - A named user in a ArcGIS organizational account
- Free app
- Install from the app store's

## Collector

- Log in to ArcGIS collector
- Open up the GRE infrared collector map
- Pan / zoom to the area you intend to do work in
- Search for an IR site
  - Use the navigation to get to the desired site
- Blue plus sign symbols = remaining sites
  - Typically do northern system in the winter
  - Metro system in the summer
  - Southern system in the fall
  - Generators when active

# **Collecting IR Data**

### Perform IR Scans

If no issues found only update the IR site attributes

- Status Complete No Issues
- IR Date choose today's date
- IR Site Condition log the current weather at the location
- IR Site Comments log any notes about the site

#### If issues are found

- Do above but mark as Status Complete-Issues
- Find IR point of device with elevated reading
  - IR Priority range: 1- Critical 70° over to 4- low 20° over ambient
  - IR Comment Information on the probable cause
  - IR Photo photo number for the report

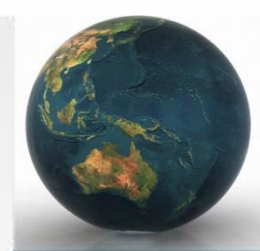

### **ArcGIS Collector Demo**

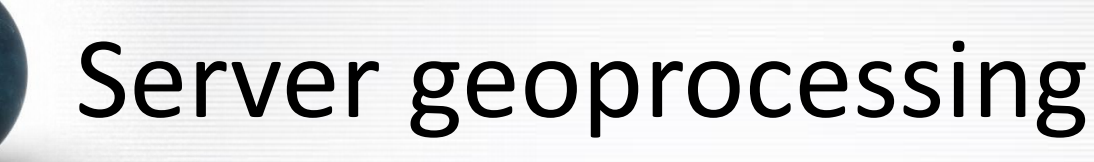

- Used to attribute IR points data based on the IR location's attributes
  - Assets that have no issues
  - Saves time by not having to fill information on each piece of equipment

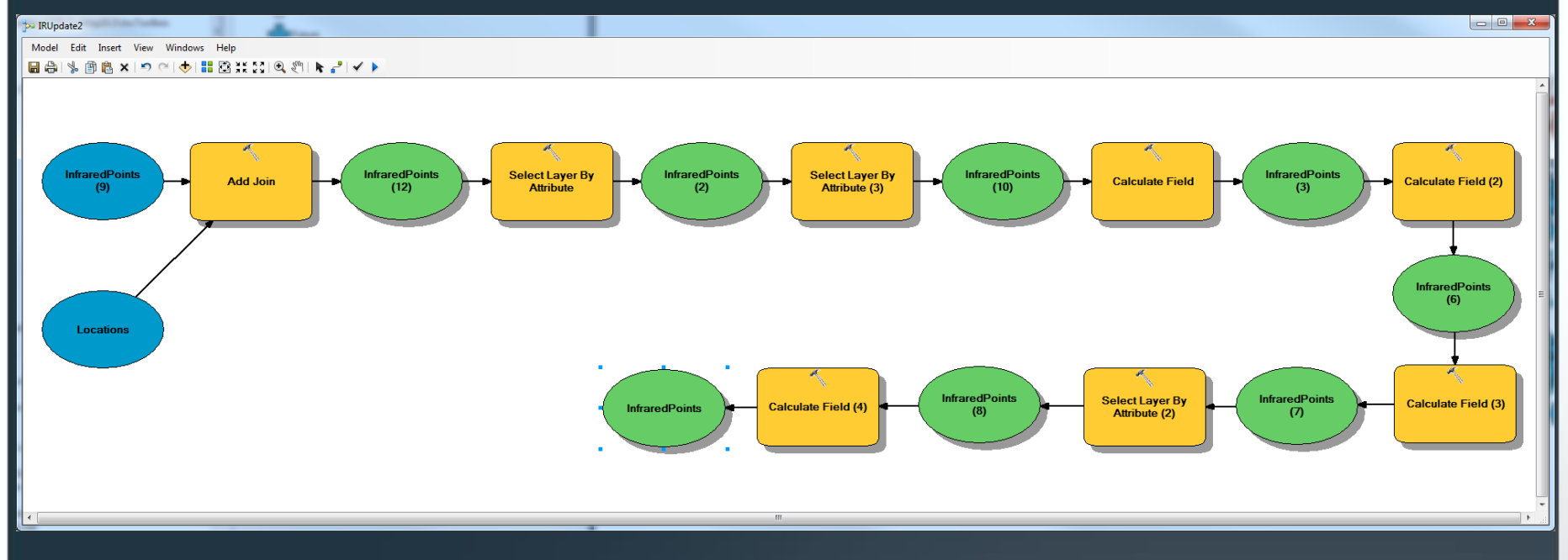

# **IR Tracking View**

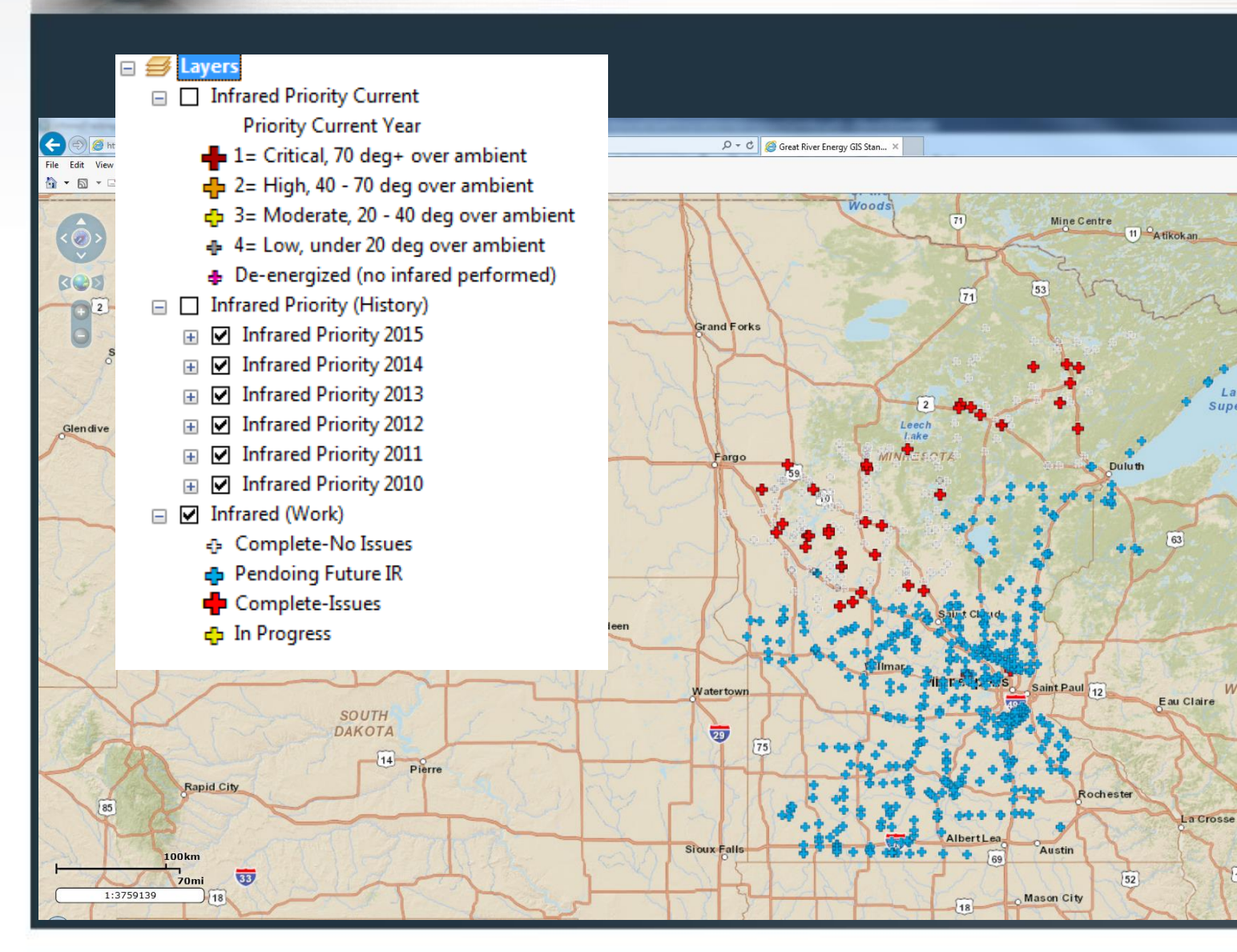

ONTARIO

Thunder Bay

18

45

Fond du Lac

151

41

Green

43

Sł

MK

11

ake

51

8

WISCONSIN

14

51

39

Madison

### **IR Reports**

INFRARED ELECTRICAL SURVEY

| Inited                       | CUSTOMER:          |
|------------------------------|--------------------|
| ervices<br>roup <sup>™</sup> | GREAT RIVER ENERGY |
|                              |                    |

Photo and Identification

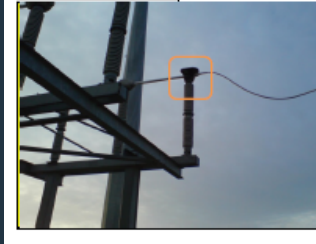

|   | Location         | Coal Creek Yard        |         |  |  |  |  |
|---|------------------|------------------------|---------|--|--|--|--|
|   | Equipment        | 61RC19                 |         |  |  |  |  |
|   | Possible Cause   | Loose/Dirty Connection |         |  |  |  |  |
|   | Repair Priority  | Critical               |         |  |  |  |  |
|   | Filename         | IR_2375.jpg            |         |  |  |  |  |
|   | Fault Max. Tempe | erature                | 99.9 °F |  |  |  |  |
|   | Ambient Tempera  | iture                  | 20.2 °F |  |  |  |  |
| I | Rise Value       |                        | 79.7 °F |  |  |  |  |

Thermogram 2/23/2016

Comment:

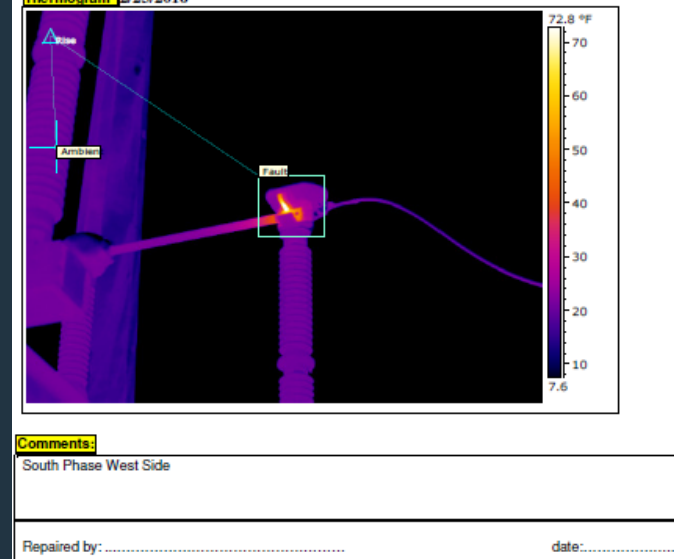

Location of Fault - Top Phase Bolted Pad

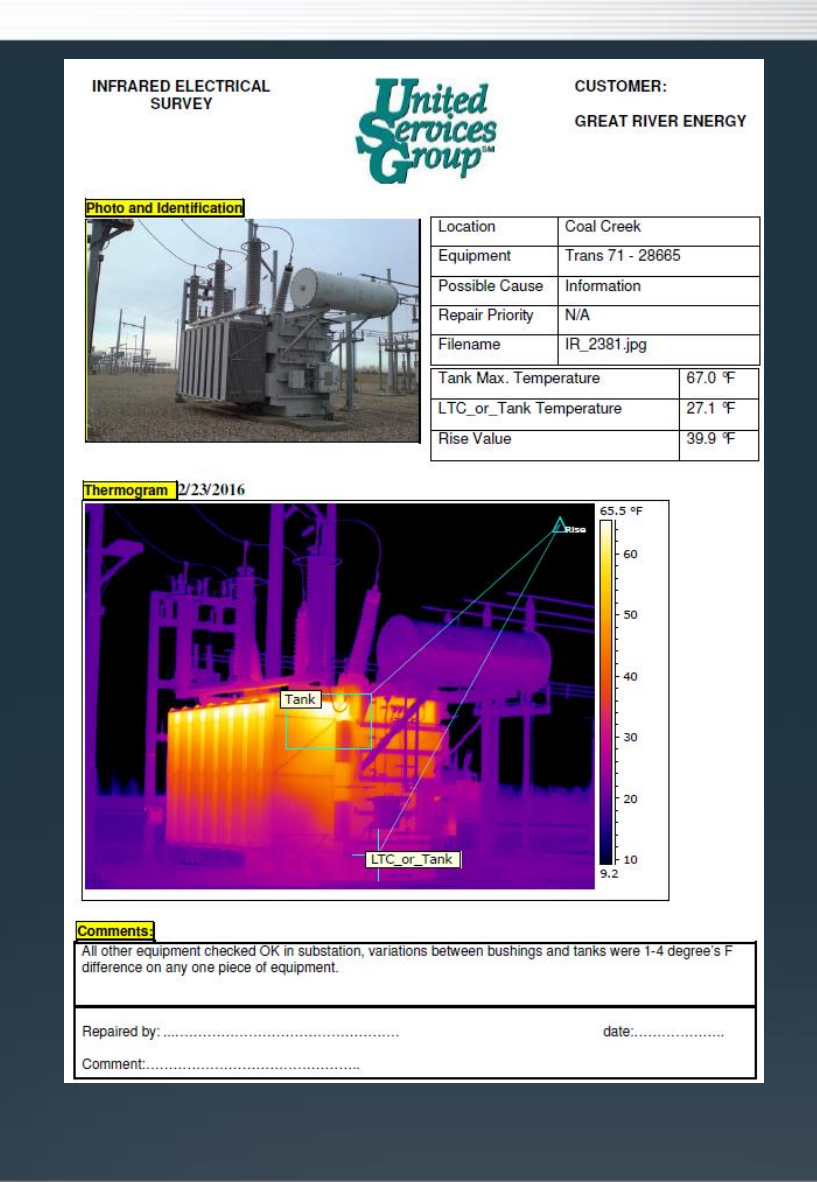

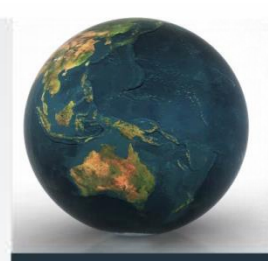

### **GIS** Reporting

#### Infrared Issues February 2016

| Description: COAL CREEK, Transmission, S061, Owned By GRE Location 166083 |                                       |                                                                        |                    |  |  |  |  |  |  |  |
|---------------------------------------------------------------------------|---------------------------------------|------------------------------------------------------------------------|--------------------|--|--|--|--|--|--|--|
| Conditions 35d sunny                                                      |                                       | Date Inspected 2/23/2016 5:05                                          | 5:05 PM            |  |  |  |  |  |  |  |
| CKT_POS_LOC                                                               | IR Priority                           | IR Comments                                                            | Photo #            |  |  |  |  |  |  |  |
| 61RSM1                                                                    | 4= Low, under 20 deg over ambient     | South phase.                                                           | 2399               |  |  |  |  |  |  |  |
| 61RSM3                                                                    | 3= Moderate, 20 - 40 deg over ambient | South phase.                                                           | 2377               |  |  |  |  |  |  |  |
| ZA.Z1.ZHP                                                                 | 1= Critical, 70 deg+ over ambient     | Phase 3, bank 1, row 1, cap 5.                                         | 2397               |  |  |  |  |  |  |  |
| 61RSM21                                                                   | 3= Moderate, 20 - 40 deg over ambient | West phase, south side.                                                | 2393               |  |  |  |  |  |  |  |
| P2U1QEN1                                                                  | 4= Low, under 20 deg over ambient     | N/A                                                                    | 2403               |  |  |  |  |  |  |  |
| 61RC16                                                                    | 3= Moderate, 20 - 40 deg over ambient | East phase, south side.                                                | 2395               |  |  |  |  |  |  |  |
| 61RC9                                                                     | 1= Critical, 70 deg+ over ambient     | East & west phase, north side.                                         | 2383, 2385         |  |  |  |  |  |  |  |
| 61RC19                                                                    | 1= Critical, 70 deg+ over ambient     | South phase, west side.                                                | 2375               |  |  |  |  |  |  |  |
| Description: MCHENR                                                       | Y, Transmission, S032,Owned By Gl     | RE Location                                                            | 166008             |  |  |  |  |  |  |  |
| Conditions 45d sunny                                                      |                                       | Date Inspected 2/22/2016 5:03                                          | 3:04 PM            |  |  |  |  |  |  |  |
| CKT_POS_LOC                                                               | IR Priority                           | IR Comments                                                            | Photo #            |  |  |  |  |  |  |  |
| 32RC3                                                                     | 1= Critical, 70 deg+ over ambient     | South and north phase west side                                        | 2343,2345,<br>2347 |  |  |  |  |  |  |  |
| 32XA1                                                                     | 1= Critical, 70 deg+ over ambient     | All three phases                                                       | 2361               |  |  |  |  |  |  |  |
| 32WA1                                                                     | 2= High, 40 - 70 deg over ambient     | West phase north and south side                                        | 2363,2365          |  |  |  |  |  |  |  |
| 32WC1                                                                     | 2= High, 40 - 70 deg over ambient     | East and center phase phase                                            | 2357,2361          |  |  |  |  |  |  |  |
| 32RSM3                                                                    | 2= High, 40 - 70 deg over ambient     | North phase east side south phase east side and center phase west side | 2349,2351,<br>2353 |  |  |  |  |  |  |  |
| 32WC2                                                                     | 3= Moderate, 20 - 40 deg over ambient | West phase                                                             | 2367               |  |  |  |  |  |  |  |

#### Infrared Sites Completed February

| NAME                                                               |                 |
|--------------------------------------------------------------------|-----------------|
| Balta                                                              | Location 166206 |
| BALTA, Transmission, S209,Owned By GRE                             |                 |
| Site Status Complete-No Issues Date Inspected 2/22/2016 8:48:13 PM |                 |
| Site Conditions 42d sunny                                          |                 |
| Comments <null></null>                                             |                 |
| Cambridge                                                          | Location 165855 |
| CAMBRIDGE, Generation/Transmission, S002, Owned By GRE             |                 |
| Site Status Complete-No Issues Date Inspected 2/29/2016 5:27:34 PM |                 |
| Site Conditions 15d windy                                          |                 |
| Comments <null></null>                                             |                 |
| Coal Creek.                                                        | Location 166083 |
| COAL CREEK, Transmission, S061,Owned By GRE                        |                 |
| Site Status Complete-Issues Date Inspected 2/23/2016 5:05:05 PM    |                 |
| Site Conditions 35d sunny                                          |                 |
| Comments <null></null>                                             |                 |
| Compton                                                            | Location 166734 |
| COMPTON, Switching Station, SS171, Owned By GRE                    |                 |
| Site Status Complete-No Issues Date Inspected 2/10/2016 2:07:05 PM |                 |
| Site Conditions Od cloudy                                          |                 |
| Comments <null></null>                                             |                 |
| Eagle Bend/Cap Bank                                                | Location 167214 |
| EAGLE BEND, Switching Station, SS162, Owned By GRE                 |                 |
| Site Status Complete-No Issues Date Inspected 2/10/2016 3:34:31 PM |                 |
| Site Conditions Od cloudy                                          |                 |
| Comments <null></null>                                             |                 |
| McHenry                                                            | Location 166008 |
| MCHENRY, Transmission, S032, Owned By GRE                          |                 |
| Site Status Complete-Issues Date Inspected 2/22/2016 5:03:04 PM    |                 |
| Site Conditions 45d sunny                                          |                 |
| Comments <null></null>                                             |                 |

### **Future Tasks**

- Synch complete in asset management
  - Close PM work order if site is scanned and no issues found
  - Auto generate of maintenance WO's of sites with issues
- Equipment replacement recommendation
  - Analyze six years worth of IR data
  - Trend analysis
  - Aging infrastructure

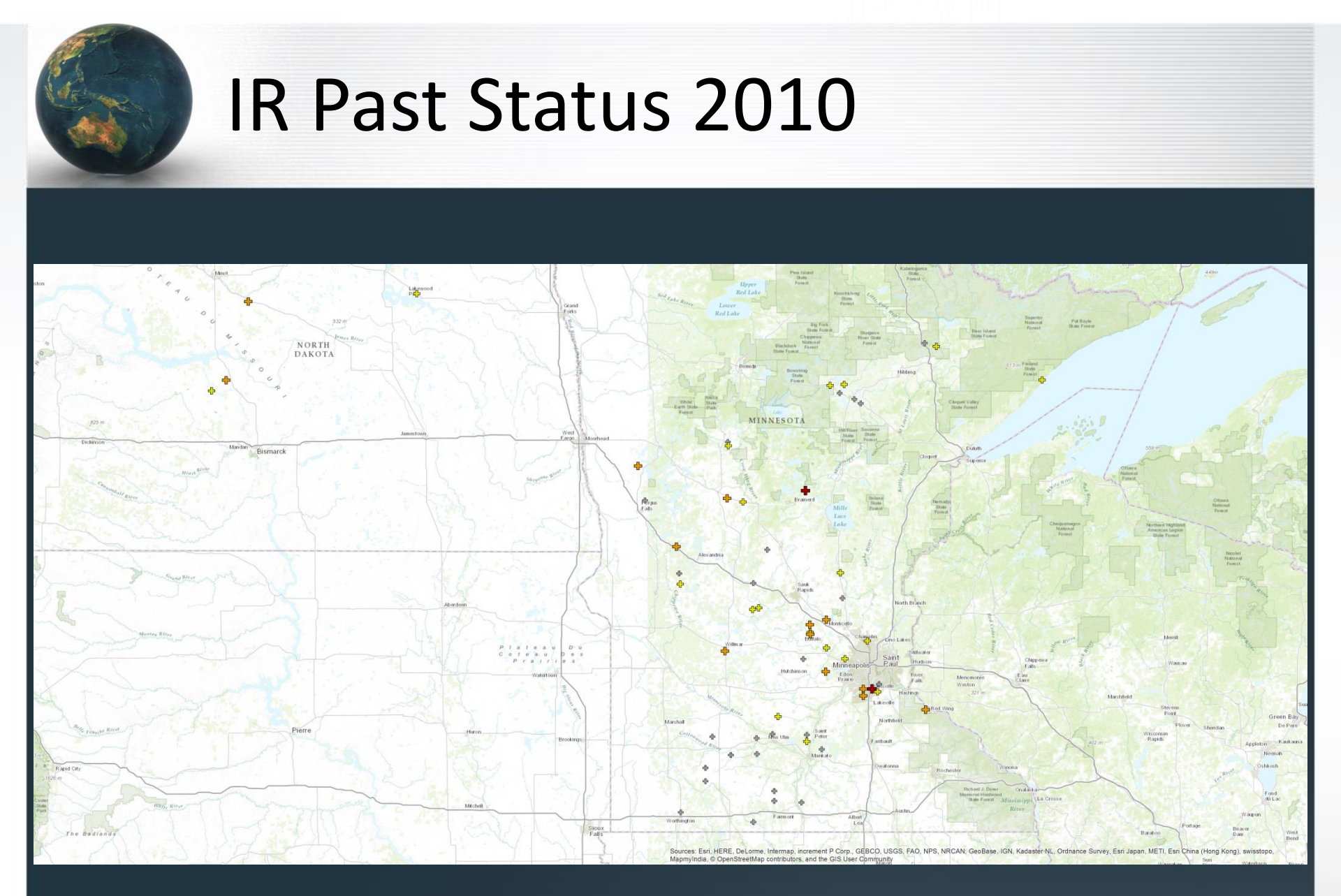

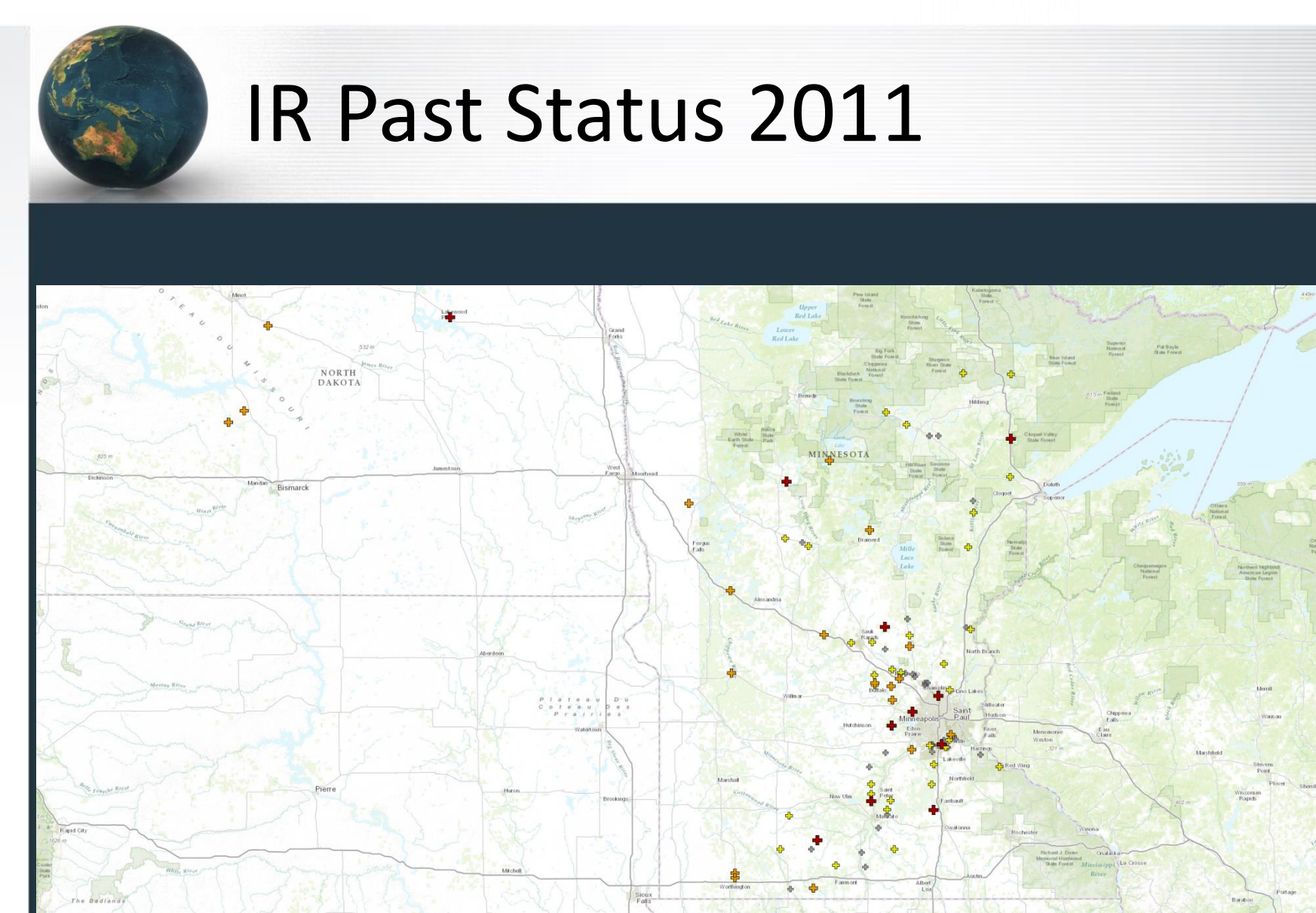

Sources: Esn. HERE, DeLorne, Intermap, increment P Corp., GEBCO, USGS, FAO, NPS, NRCAN, GeoBase, IGN, Kadaster NL, Ordnance Survey, Esn Japan, METI, Esn China (Hong Kong), swisstopo, Mapmyinda, © OpenStreetMap contributors, and the GIS User Community

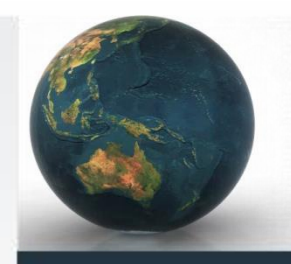

### **IR Past Status 2012**

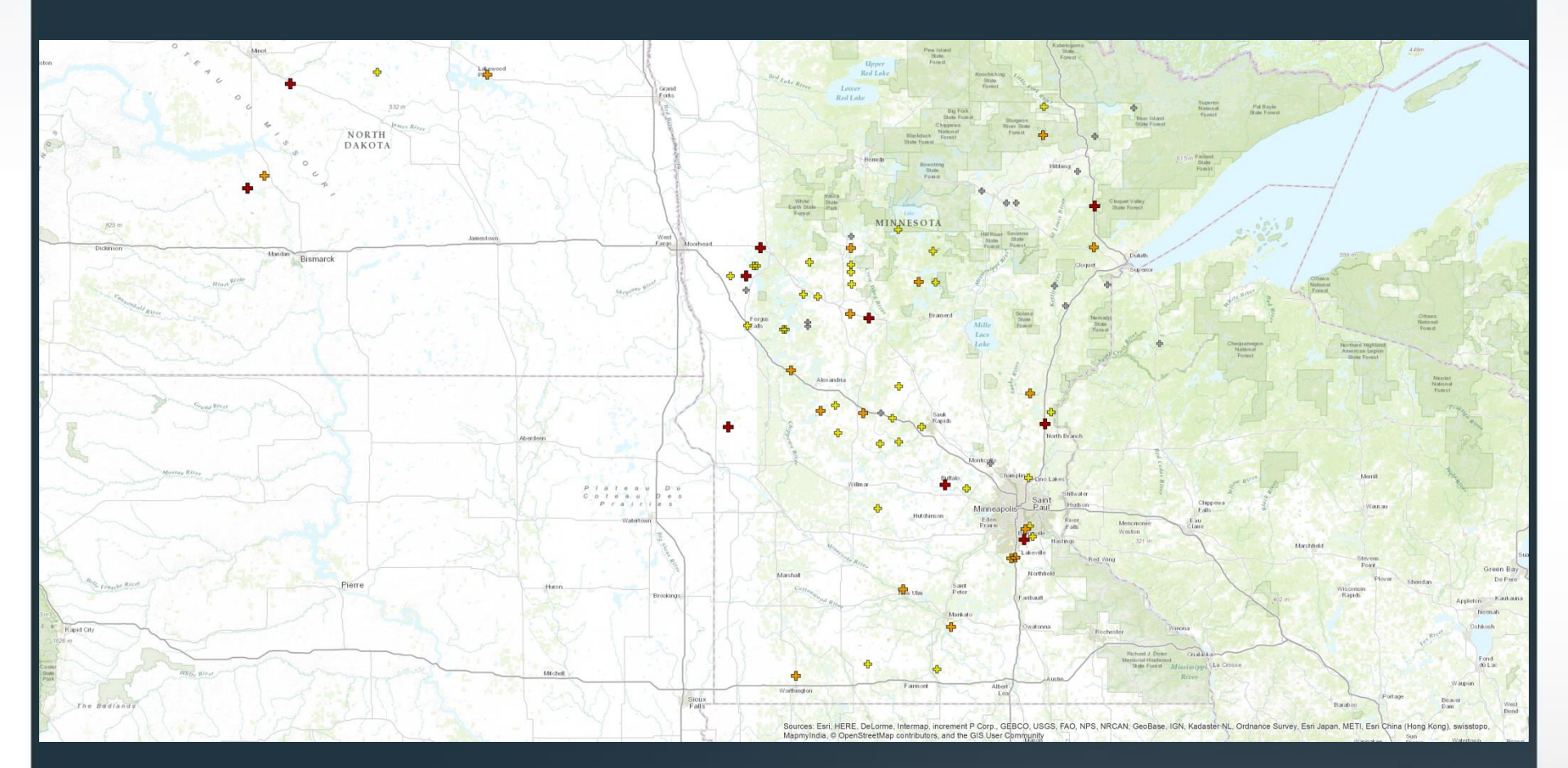

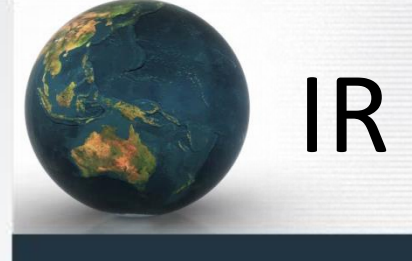

### **IR Past Status 2013**

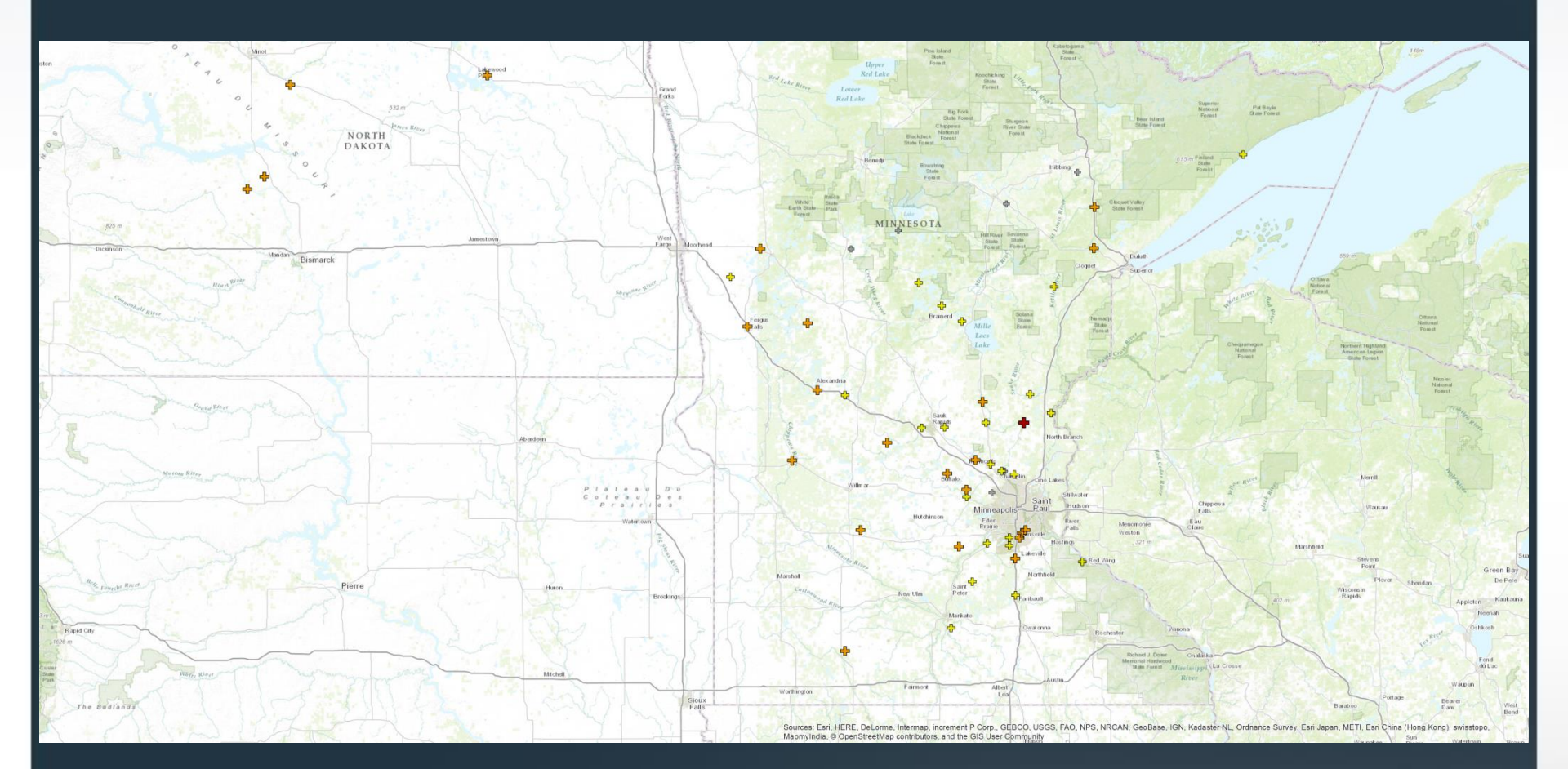

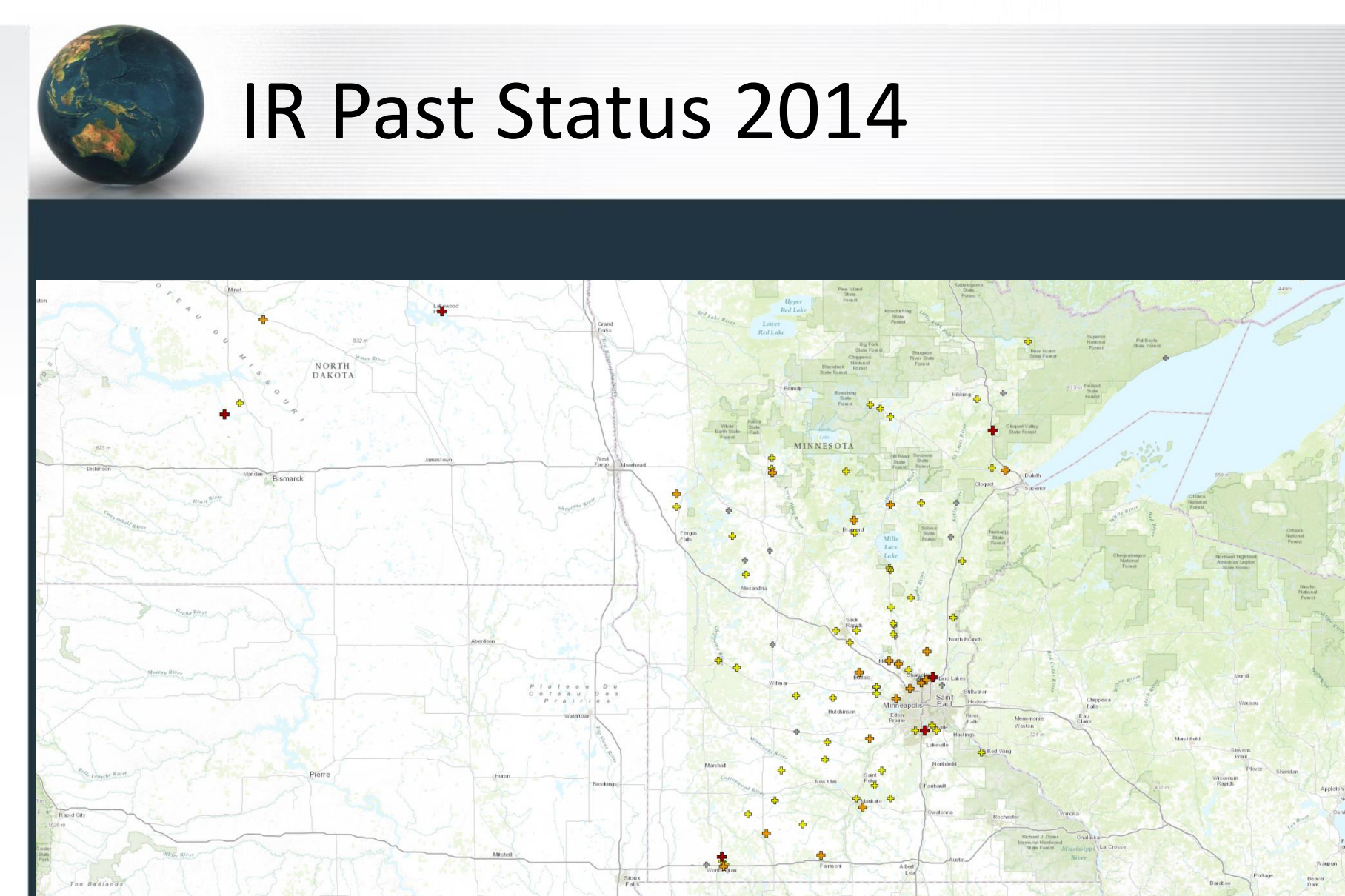

Sources: Esri, HERE, De Lorme, Intermap, Increment P Corp., GEBCO, USGS, FAO, NPS, NRCAN, GeoBase, IGN, Kadaster NL, Ordnance Survey, Esri Japan, METI, Esri China (Hong Kong), swisstopo, Mapmylindia, © OpenStreetMap contributors, and the GIS User Commynity

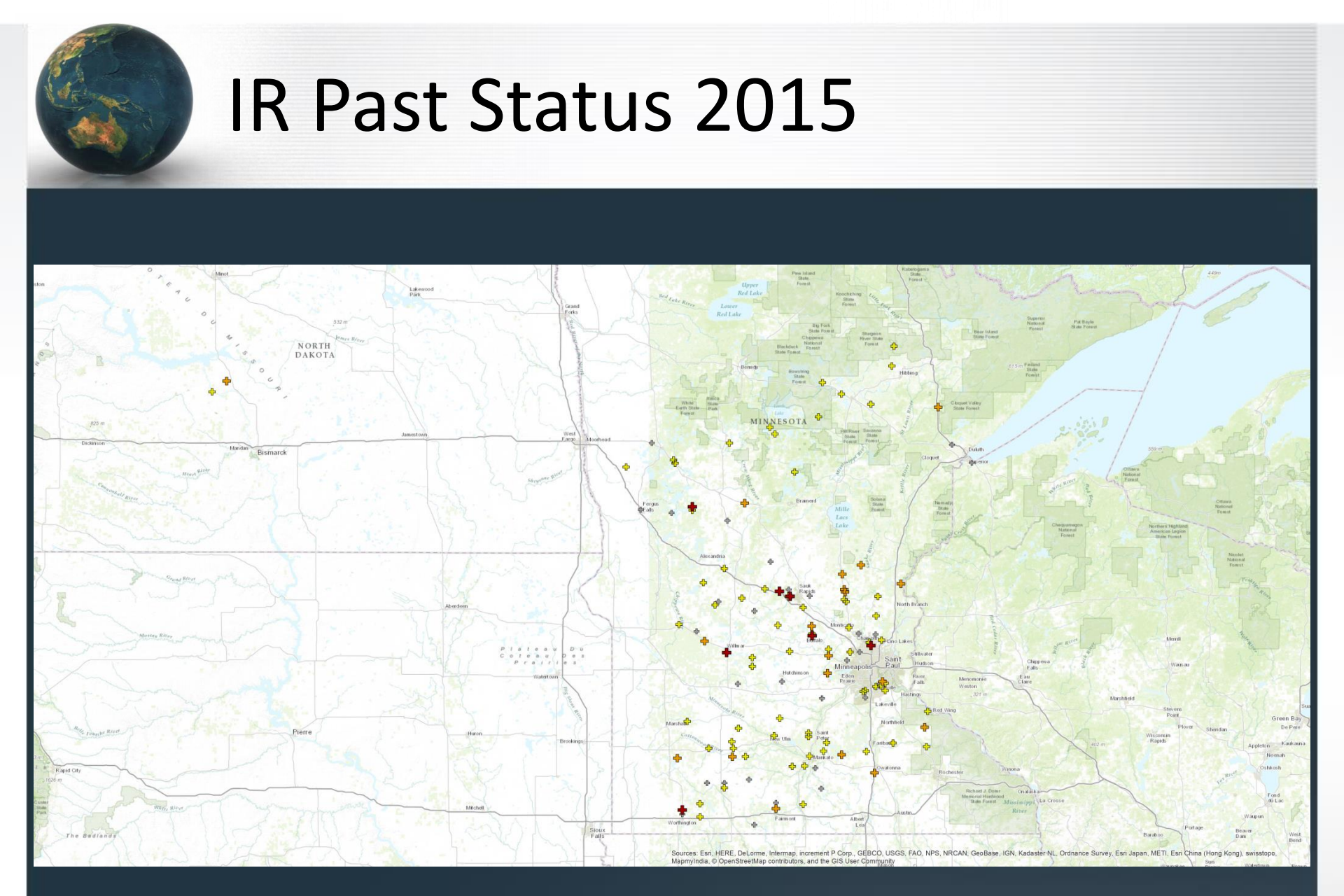

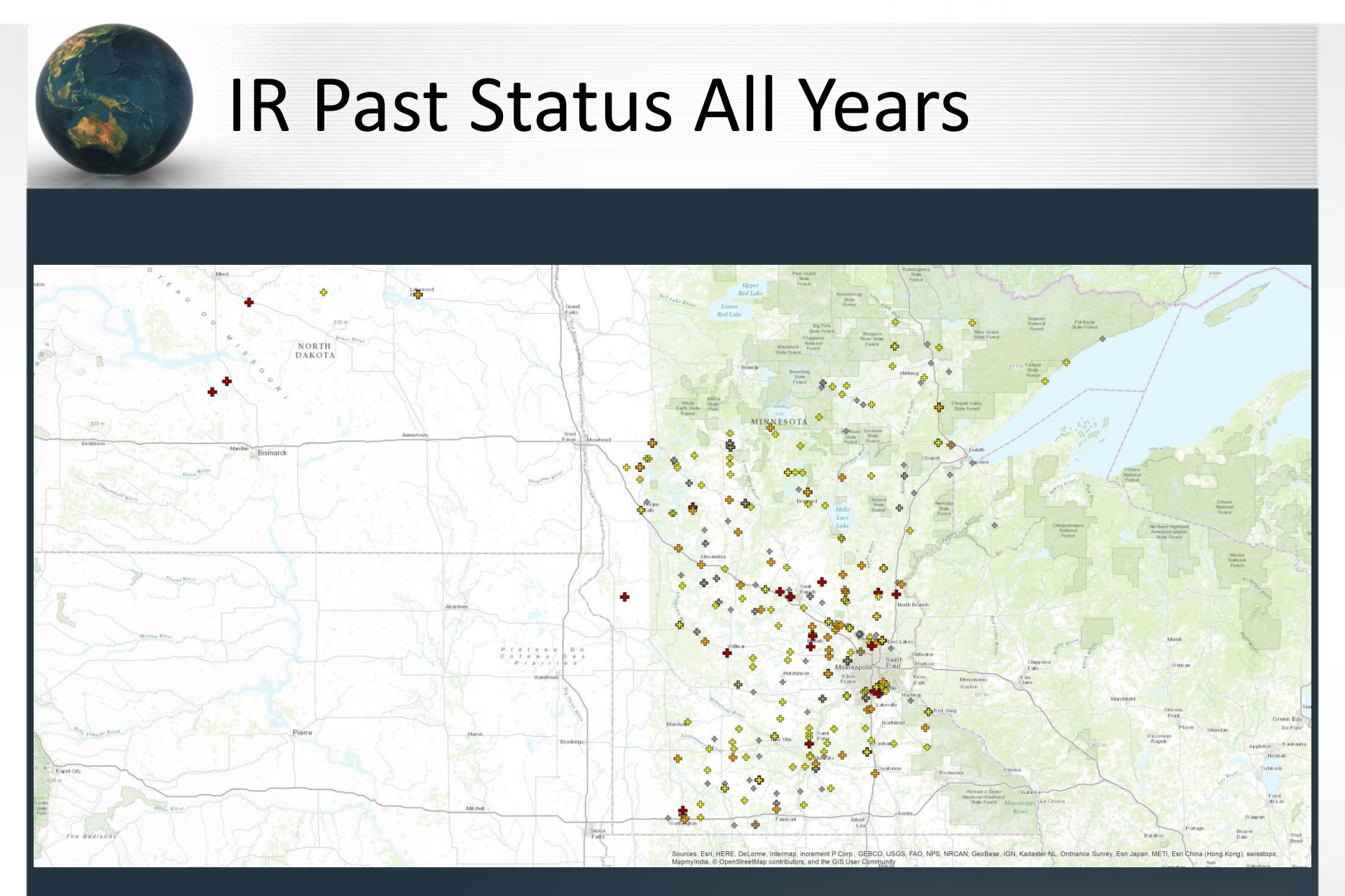

### Conclusions

- Application is easy to use
- Setup and deployment is fast <8 hours per year</li>
- Keep field data updating to a minimum
- GIS tech maintenance and updates is minimal
- Data is always current for multiple users with no overlap
- Other benefits
  - Project tracking, mission planning, optimized travel between sites, verification of work, no paper produced, history of IR scan results, site access notes

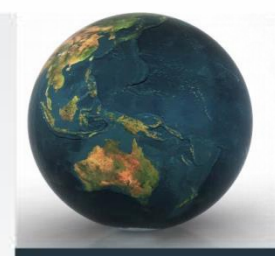

### **QUESTIONS?**

#### **ANDY SCHMIDT**

GREAT RIVER ENERGY 763-445-6026 ASCHMIDT@GRENERGY.COM